## XLACTUARY 2.0

#### Release Notes (December 2020)

### 1. Introduction

XLActuary v2.0 is an upgraded version of the add-in that is designed to work with both 32-bit and 64-bit installations of Excel, including Excel 365.

### 2. Changes from Version 1.3

- a. The toolbar has been replaced by the XLActuary Ribbon which is enabled on all the open workbooks.
- b. The mortality table file uses MRD extension (instead of MTF). The MTF extension will continue to be used by v1.3.
- c. The default application folder used at installation has been changed to: C:\Users\[User Name]\AppData\Local\ARMONTech\XLActuary.
- d. Registration (*licensing*) of the add-in requires a license file copied to the application folder instead of the entry of a registration key.
- e. Licensing of the add-in on a particular machine requires the hardware ID (*20-character alphanumeric string*) instead of the hardware fingerprint (*8-character alphanumeric string*).
- f. The functions can no longer be used in Visual Basic for Applications (VBA) inside Excel.

### 3. How to Upgrade and Install this Release

Users of previous releases of XLActuary can upgrade to this version by doing the following:

- Un-install the current version of XLActuary.
- Go to the following page in the ARMONTech website:
  <u>http://www.armontech.com/XLActuaryDownload\_Frame.html</u>
- Click on "Download v2.0" then save the XLActuarySetupXXXXX.zip file in any folder on your computer.
- Extract from the downloaded zip file the following:
  - Setup.exe
  - XLActuarySetupXXXXX.msi
- Run the setup.exe program.
- Email ARMON Technologies (<u>support@armontech.com</u>) to request the appropriate license files.

# Note: after upgrading to version 2.0, registered users should request the license file within 30 days from date of installation

For new users, the add-in is available and fully functional for evaluation / trial for a period of 30 days. Contact ARMON Technologies before the end of the evaluation period to purchase a license.

## XLACTUARY 2.0

### Release Notes

(December 2020)

### 4. Q&A About XLActuary v2.0

- #1 **Q:** Is this upgrade compatible with previous releases?
  - A: Version 2.0 of XLActuary is compatible with all previous releases. This means that calls to all the XLActuary functions inside existing workbooks will continue to work.
- #2 **Q:** Will this version produce the same results as previous versions?
  - **A:** The XLActuary functions will produce the same results as previous versions.
- #3 Q: Do I have to un-install the current version before upgrading to this release?A: Yes. You must un-install the current version before installing XLActuary v2.0.
- #4 **Q:** Do I need to re-enter the key for the current registration?
  - A: Version 2.0 of XLActuary uses license files instead of registration keys. If your copy of XLActuary is currently registered, contact ARMON Technologies to obtain a copy of the license file for your registration after installation.
- #5 **Q:** After running the setup program, how can I tell if the installation of the upgrade is successful?
  - A: You will see a new tab in the Excel Ribbon labeled "XLActuary". Click
    XLActuary Help About XLActuary... to display the About form which will contain the version of the currently installed add-in: XLActuary 2.0.
- #6 **Q:** How do I determine when my current registration ends?
  - A: Click XLActuary Help About XLActuary... to display the About form. Then click the button labeled Info... to display the form containing the installation information.
    - The ID14 item represents the end date of the current registration. The add-in can be used **up to the day preceding this date**.
    - The ID15 item represents the number of days the add-in can be used (including the current day).
- #7 **Q:** How do I retrieve the hardware ID of my machine?
  - A: Click XLActuary Help About XLActuary... to display the About form. The hardware ID is displayed at the bottom of the form (beside the button labeled "Copy"). Click the **Copy** button to copy the hardware ID to the Clipboard so it can be pasted into any document or email message.

### 5. Technical Support

| Phone Support: | 978-264-4635                                       |
|----------------|----------------------------------------------------|
|                | 8:30 AM to 5:00 PM Eastern Time<br>Monday – Friday |
| Email Support: | support@armontech.com                              |